## ขั้นตอนการใช้งานระบบจัดการประชุม สำนักงานสาธารณสุขจังหวัดอ่างทอง

 วิธีเข้าใช้งาน ที่เว็บไซต์สำนักงานสาธารณสุขจังหวัดอ่างทอง เมนู บริการ หรือ บริการออนไลน์ เลือก ระบบระบบจัดการประชุม(e Meeting)

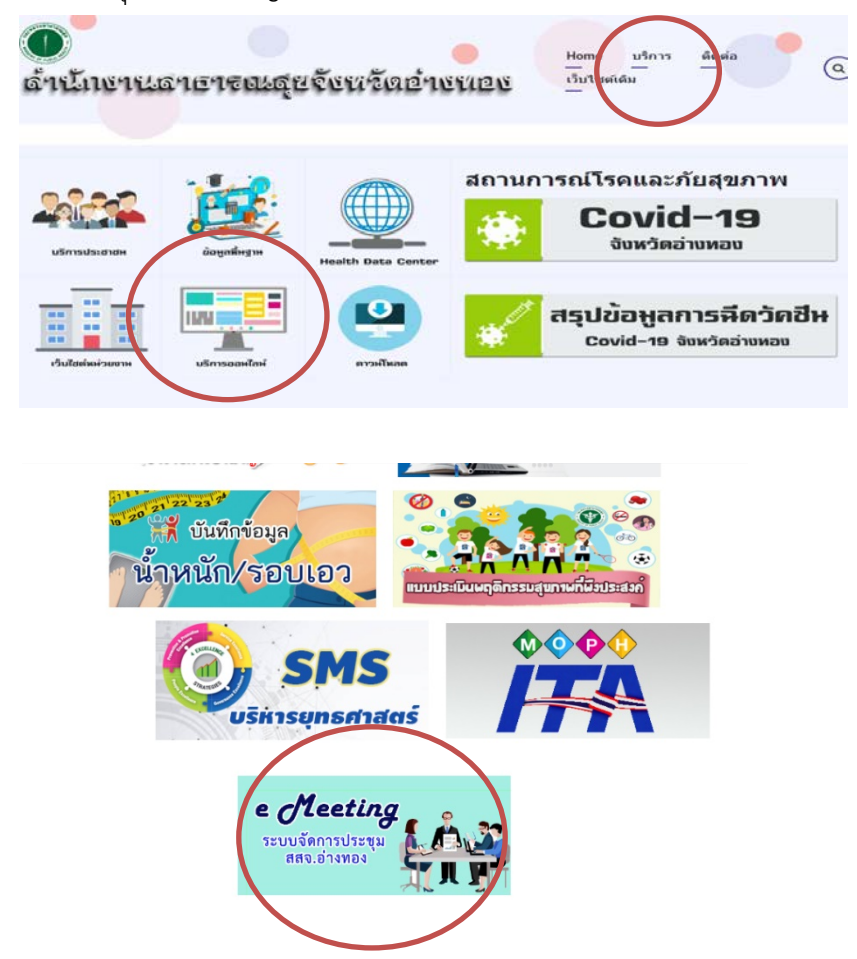

ผู้ใช้สามารถดูข้อมูลระหว่างประชุม ด้วยอุปกรณ์ โทรศัพท์มือถือ แท็บเล็ต โน้ตบุ๊ก ถ้าผู้ใช้งานไม่ได้
Login เข้าใช้งานระบบ ก็จะสามารถดูวาระการประชุมที่กำลังจะมาถึงเท่านั้น

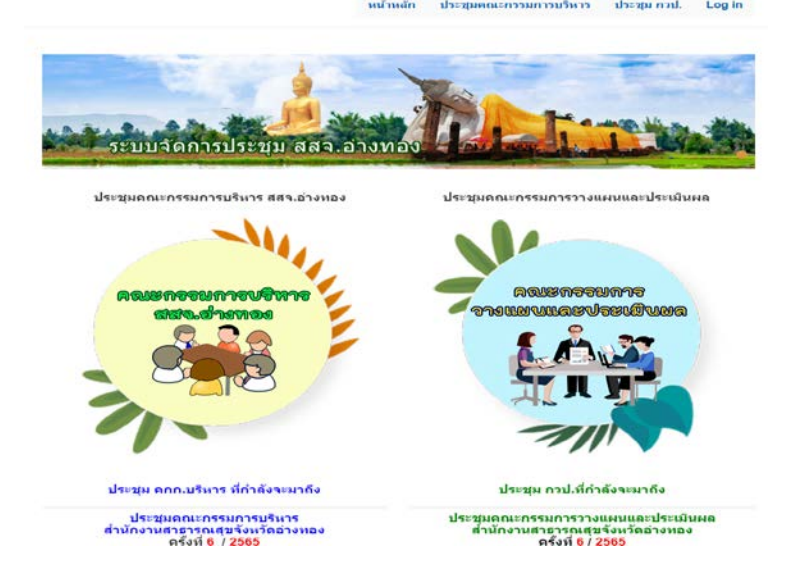

|                                                                                                    | หน้าหลัก                                                                            | ประชุม กวป. | ♥ เข้าสู่ระบบ |
|----------------------------------------------------------------------------------------------------|-------------------------------------------------------------------------------------|-------------|---------------|
| ประชุมตณะกรรมการวางแ<br>ส่านักงานสาธารณสุขจั<br>จริงที่ 49<br>วันพุธที่ 29 มิถุนายน 256 ว่า<br>ณ ห้องประชุม 1 ชั้น 3 ส่านักงานสา | งนและประเมินผล<br>มหวัดอ่างทอง<br>55<br>ลา 13.30 - 16.30 น.<br>ธารณสุขจังหวัดอ่างทอ | ð           |               |
| ระเบียบวาระที่ 1 ประธานแจ้งให้ที่ประชุมพราบ                                                                                      |                                                                                     |             |               |
| นายแพทย์สาธารณสุขจังหวัดอ่างทอง                                                                                                  |                                                                                     |             |               |
| ประธานแข้งที่ประชุม                                                                                                    |                                                                                     |             | ม่มีเอกสาร    |
| ระเบียบวาระที่ 2 รับรองรายงานการประชุมครั้งที่แล้ว                                                                               |                                                                                     |             |               |
| กลุ่มงานพัฒนายุทธศาสตร์สาธารณสุข                                                                                                 |                                                                                     |             |               |
| รับรองรายงานการประชุม ครั้งที่ 5/2565                                                                                            |                                                                                     |             | ม่มีเอกสาร    |
| ระเบียบวาระที่ 4 เรื่องแจ้งเพื่อหราบ                                                                                             |                                                                                     |             |               |
| กลุ่มงานพัฒนายุทธศาสตร์สาธารณสุข                                                                                                 |                                                                                     |             |               |
| หดสอบเพิ่มวาระ                                                                                                    |                                                                                     | (           | 📄 เอกสาร      |

- ถ้าผู้ใช้งาน Login เข้าใช้งานระบบ ด้วยชื่อผู้ใช้(Username) รหัสผ่าน(Password) ที่กำหนดให้ จะ สามารถใช้งานได้ดังนี้
  - ค้นหาข้อมูลการประชุมที่ผ่านมา
  - เพิ่มระเบียบวาระการประชุม
  - ดูสรุปรายงานการประชุม และรับรองรายงานการประชุม
- วิธีการเปลี่ยนชื่อผู้ใช้(Username) รหัสผ่าน(Password) ผู้ใช้งานต้อง Login เข้าใช้งานระบบ แล้ว ไปที่เมนู My Account เพื่อกำหนดผู้ใช้(Username) รหัสผ่าน(Password) ใหม่

|                                                                                           |                                                                                             | LOG IN                                 |         |
|-------------------------------------------------------------------------------------------|---------------------------------------------------------------------------------------------|----------------------------------------|---------|
|                                                                                           | rysunavčesti tišrivirsus termiterga<br>Log in Reset your passvord<br>Username»<br>Passvord» | ×                                      |         |
| เลือกเมนู My Accoun                                                                       | <sub>Copyed</sub> (1) 7002 7002<br>t และเลือก Edit                                          | รัณรารโอย<br>กลางเห็นจากและสะครับการเส | Leb out |
| Viel                                                                                      | 15                                                                                          | КІК                                    |         |
| า weet<br>ชื่อ-สกุล<br>บางสาวสุภาษาณ์ เลื<br>ต่านหน่ง<br>หยาบางสิ่วารีพร่าน<br>สาร บางของ | 2 days<br>materind<br>ngana                                                                 |                                        |         |

แก้ไขผู้ใช้(Username) รหัสผ่าน(Password) ใหม่ โดยผู้ใช้งานต้องใส่รหัสเดิม อีเมล์ ด้านบนก่อน และใส่ รหัสผ่านยืนยัน ด้วย

| หน้าหลัก | ประชุม กวป. | ประชุมคณะกรรมการบริหาร | My account                                     | Log out                                                 |
|----------|-------------|------------------------|------------------------------------------------|---------------------------------------------------------|
|          |             |                        |                                                |                                                         |
|          |             |                        |                                                |                                                         |
|          |             |                        |                                                |                                                         |
|          |             |                        |                                                |                                                         |
|          |             |                        |                                                |                                                         |
|          |             |                        |                                                |                                                         |
|          |             |                        |                                                |                                                         |
|          |             |                        |                                                |                                                         |
|          |             |                        |                                                |                                                         |
|          |             |                        |                                                |                                                         |
|          | หน้าหลัก    | หม่าหลัก ประชุม กวป.   | งเข้างเล็ก ประวุญ กรมไ ประวุญคลมะกรรมการบริหาร | งหม้าหลัก ประชุม กวป. ประชุมคณะกรรมการปริหาร My account |

กลับหน้าหลักโดยปุ่ม Home รูปบ้านด้านล่าง

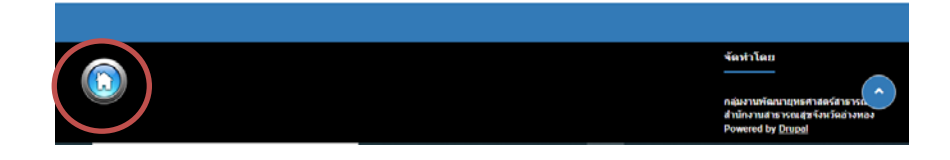

5. เลือกแถบเมนูด้านบน เพื่อเพิ่มวาระการประชุม

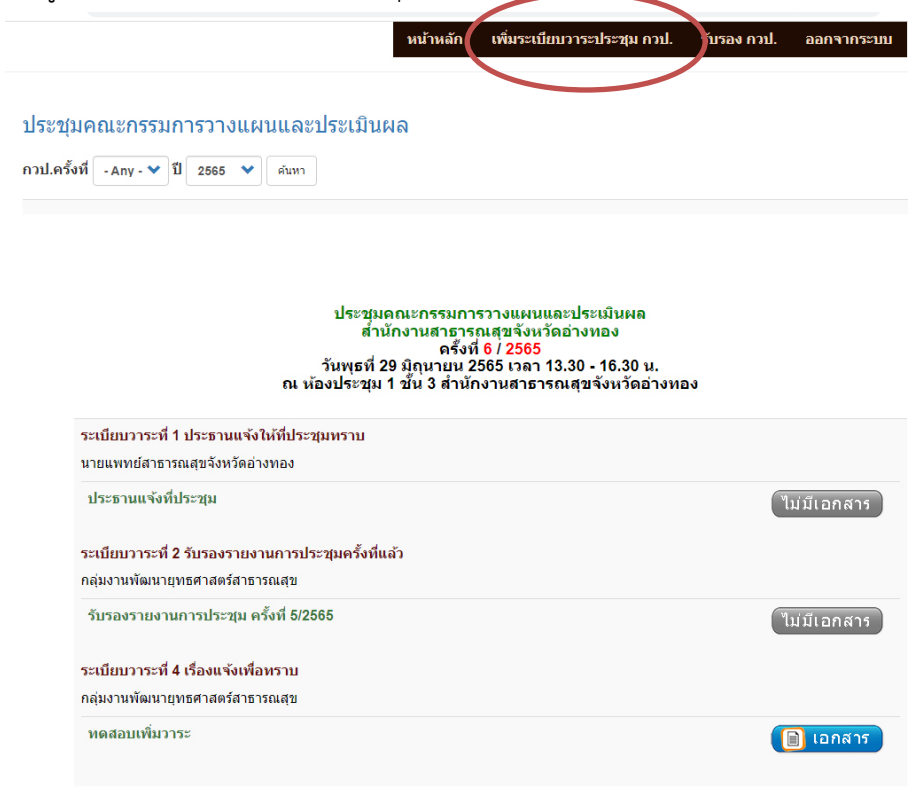

 กรอกรายละเอียดหัวข้อวาระการประชุม รวมทั้งเอกสารนำเสนอ แล้วตรวจสอบวาระการประชุมที่เพิ่ม เข้าไป ได้โดยการกลับหน้าหลักโดยปุ่ม Home รูปบ้านด้านล่าง ไปที่หน้าระเบียบวาระการประชุม

| ✓ Save                      |   |
|-----------------------------|---|
| • Upload requirements       |   |
| Choose Files No file chosen |   |
| Add a new file              |   |
| ไฟล์เอกสาร                  |   |
| - Select a value -          | ♥ |
| ณะกรรมการ*                  |   |
| - Select a value -          | * |
| นบียบวาระทึ่∗               |   |
| - Select a value -          | ♥ |

 ถ้าต้องการแก้ไข ลบวาระ เปลี่ยนไฟล์เอกสาร สามารถแก้ไขได้ จากบล็อกระเบียบวาระ กวป.ของฉัน ด้านล่าง

| ระเบียบวาระ กวป. ของฉัน |  |  |  |  |
|-------------------------|--|--|--|--|
|                         |  |  |  |  |
|                         |  |  |  |  |
|                         |  |  |  |  |

 สำหรับคณะกรรมการ สามารถเลือกเมนูรับรองรายงานการประชุมได้ โดยผู้รับรองต้องอ่านสรุป รายงานการประชุมแต่ละครั้งก่อน

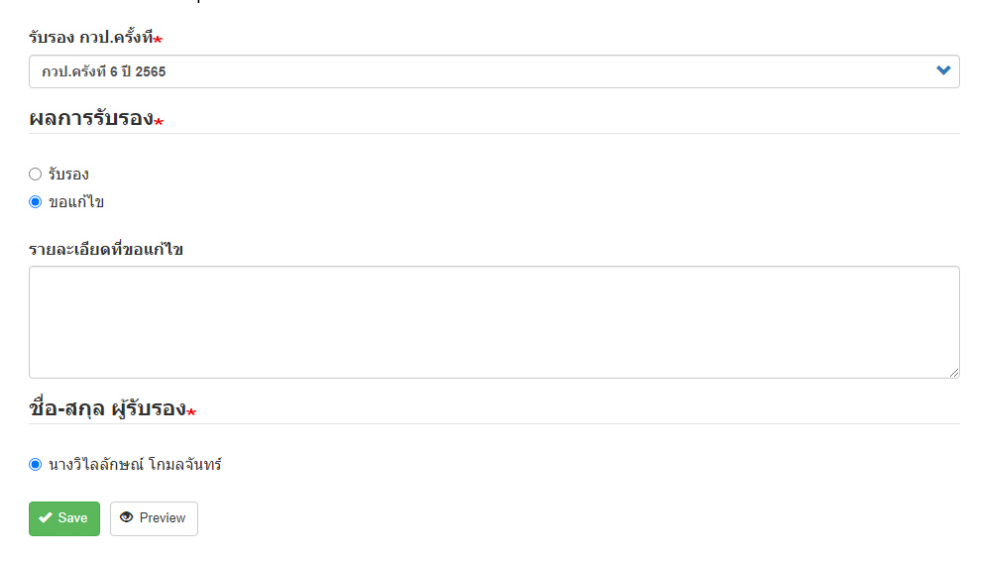

 ตรวจสอบรายชื่อผู้ที่รับรองรายงานการประชุม การรับรองการประชุมประชุมของตนเอง โดยสามารถ แก้ไขหรือลบของตนเองได้

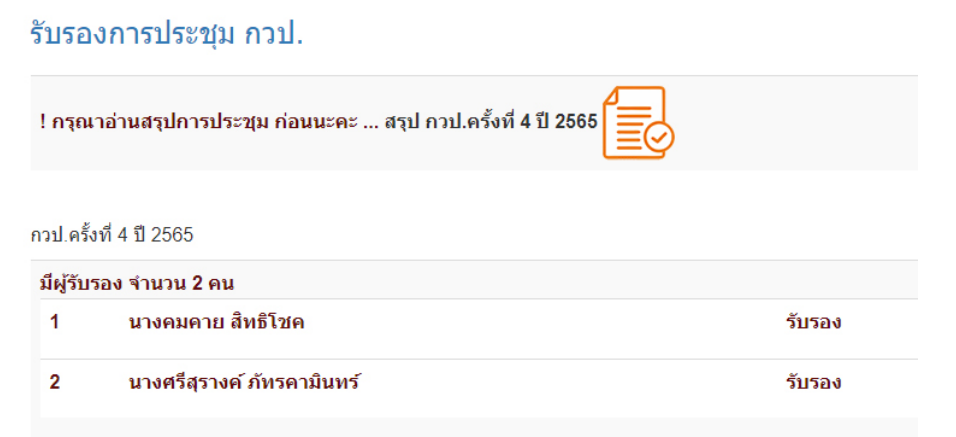

10. การค้นหาวาระการประชุม เลือกบล็อกครั้งที่ ปี ด้านบน

|                                                                                | หน้าหลัก                                                            | เพิ่มระเบียบวาระประชุม กวป.                                                                                      | รับรอง กวป. | ออกจากระบบ |
|--------------------------------------------------------------------------------|---------------------------------------------------------------------|----------------------------------------------------------------------------------------------------|-------------|------------|
| ประชุมคณะกรรมการวางแผนและบระงเบินผ<br>กวป.ครั้งที่ - Any - ♥ ปี 2565 ♥ ศิมหา   | งล                                                                  |                                                                                                    |             | ออกจากระบบ |
| ประชุมด<br>สำนั<br>วันพุธที่ 2<br>ณ ห้องประชุม                                 | าณะกรรมกา<br>กงานสาธาร<br>ครั้งที<br>9 มิถุนายน 2<br>1 ชั้น 3 สำนัก | รวางแผนและประเมินผล<br>ณสุขจังหวัดอ่างทอง<br>16 / 2565<br>565 เวลา 13.30 - 16.30 น.<br>งานสาธารณสุขจังหวัดอ่างทย | 23          |            |
| ระเบียบวาระที่ 1 ประธานแจ้งให้ที่ประชุมทราบ<br>นายแพทย์สาธารณสุขจังหวัดอ่างทอง |                                                                     |                                                                                                    |             |            |
| ประธานแจ้งที่ประชุม                                                            |                                                                     |                                                                                                    | ไ           | ม่มีเอกสาร |
| ระเบียบวาระที่ 2 รับรองรายงานการประชุมครั้งที่แล                               | ล้ว                                                                 |                                                                                                    |             |            |
| กลุ่มงานพัฒนายุทธศาสตร์สาธารณสุข                                               |                                                                     |                                                                                                    |             |            |
| รับรองรายงานการประชุม ครั้งที่ 5/2565                                          |                                                                     |                                                                                                    | ٦           | ม่มีเอกสาร |

จัดทำคู่มือโดย นายทวีป ทองเนื้อแปด กลุ่มงานพัฒนายุทธศาสตร์สาธารณสุข